**Step 1:** Access datasets and data collections by clicking the "Data Collections" tab or using key words to in the search bar on the homepage

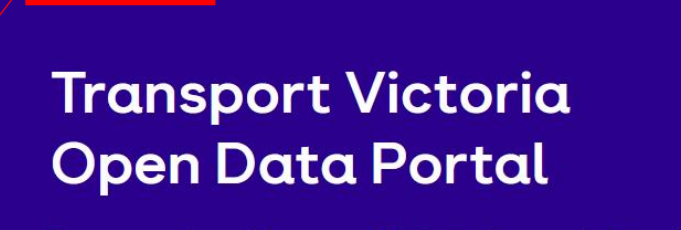

Data Collections About News and Updates v Showcases v

**Open**Data

Easy access to a wide range of Victorian transport datasets, available to everyone who wants it.

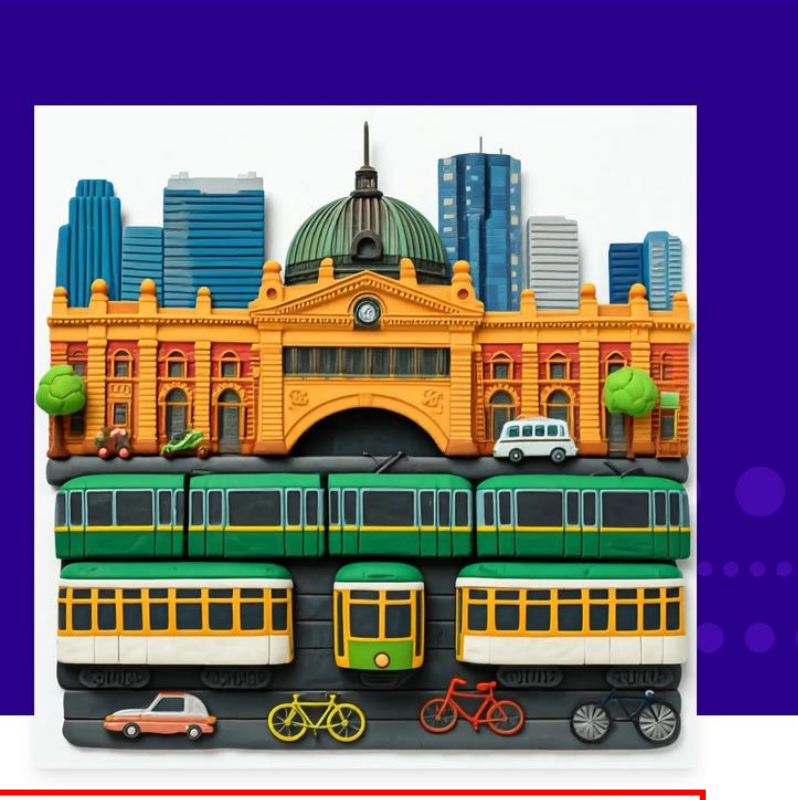

A My Account ∨

(?) Help and support

Q Search Data Collection

Transport Victoria

Search

| Transport<br>Victoria OpenData                                                                                          | (                                                                                                    | A My Account V (?) Help and support |    |   |
|----------------------------------------------------------------------------------------------------|----------------------------------------------------------------------------------------------------|-------------------------------------|----|---|
| Data Collections About News and                                                                                         | Updates ~ Showcases ~                                                                                                    |                                     |    |   |
| ය Home / Domains / Safety / Victoria ro                                                                                 | ad crash data                                                                                                    |                                     |    | [ |
| Victoria road crash data                                                                                                | Data Collection Groups Activity Stream                                                                                                    | Data and Datasets                   |    |   |
| Followers                                                                                                    | Victoria road crash data                                                                                                    | CSV Accident                        | *  |   |
| S Unfollow                                                                                                    | This data has been consolidated from Victoria Police reports and Hospit<br>enriched to provide a comprehensive and detailed view of road crashes<br>provides users with information about Victorian fatal and injury road cro<br>conditions, crash type, road user type, and other relevant attributes. | CSV   28.59 MB                      | ځ  |   |
| Domain                                                                                                    | Data Currency<br>This information will be updated on a monthly basis but with a 7 month le<br>view of incidents during that time period.                                                                                                    | CSV   22.95 MB                      | ځ  |   |
|                                                                                                    | Data Structure<br>The CSV data is split across multiple tables with attributes to facilitate j                                                                                                    | CSV   4.17 MB                       | بخ |   |
| Safety<br>Safety data includes information relating<br>to assurance for the well-being, security,                       | nformation relating<br>rell-being, security, location) - person (pers<br>vehicle (vehicle based data, vehicle type, make etc) - accident_event (s                                                                                                    | CSV   10.07 MB                      | ٹ  | L |
| and risk mitigation of passengers,<br>employees, and the public within a<br>transportation network.<br><b>read more</b> | caught fire) - road_surface_cond (whether road was wet, dry, icy etc) - c<br>sub_dca (detailed codes describing accident) - accident_node (master l<br>table) - Node Table with Lat/Long references                                                                                                    | CSV   24.01 MB                      | Ŧ  |   |
| License<br>Creative Commons Attribution 4.0                                                                             | single set of attributes for each road crash that has occurred within Vict metadata will provide further details of the attributes.                                                                                                    | CSV   17.86 MB                      | ¥  |   |
|                                                                                                    |                                                                                                    | CSV   3.70 MB                       | ٹ  |   |
|                                                                                                    |                                                                                                    | CSV   10.42 MB                      | ¥  |   |
|                                                                                                    |                                                                                                    | GEO JSON   283.10 MB                | *  |   |

DCA Chart and Sub DCA Codes

**Step 2:** Click on the data collection you are interested in and scroll down to see the formats and information available

| Data and Datasets             |                      |                                                                                                    |                           |                      |                            |                                      |                                  |  |  |  |
|-------------------------------|----------------------|----------------------------------------------------------------------------------------------------|---------------------------|----------------------|----------------------------|--------------------------------------|----------------------------------|--|--|--|
| CSV 28.59 MB                  |                      | <u>ب</u>                                                                                                    |                           |                      |                            |                                      |                                  |  |  |  |
| CSV Vehicle<br>CSV   38.75 MB |                      | <u>ب</u>                                                                                                    |                           |                      |                            |                                      |                                  |  |  |  |
| CSV   22.95 MB                |                      | nsport<br>coria                                                                                                    | Data                      |                      |                            | 은 My Acc                             | ount v (?) Help and support      |  |  |  |
| CSV 4.17 MB                   | Data Collec          | Data Collections About News and Updates ~ Showcases ~                                                                                                    |                           |                      |                            |                                      |                                  |  |  |  |
| -                             | û Home ∕I            | Domains / Safety /                                                                                                    | Victoria road crash data  | / Accident           |                            |                                      |                                  |  |  |  |
| CSV SUBDCA<br>CSV   10.07 MB  | Acci                 | dent                                                                                                    |                           |                      |                            | 🔮 Dow                                | vnload 🛛 🕹 🕹 Data API            |  |  |  |
| CSV   24.01 MB                | URL: htt<br>Table of | URL: https://opendata.transport.vic.gov.au/dataset/bb77800e-1857-4edc-bf9e-e188437a1c8e/resource/4<br>Table of road crash accidents that includes information about how the crash occurred, date, time and severity of the incident. |                           |                      |                            |                                      |                                  |  |  |  |
| CSV 17.86 MB                  | Table                | Use Case: Dashb                                                                                                    | oard - Victoria road cras | n data Use Case: Map | o - Victoria road crash da | ta                                   |                                  |  |  |  |
| CSV   3.70 MB                 | Add F                | lter                                                                                                    |                           |                      |                            |                                      |                                  |  |  |  |
| Accident Location             | Show 2               | 0 🗘 entries:                                                                                                    |                           |                      |                            |                                      | <i>ø</i> × ₹ × \$ •              |  |  |  |
| CSV   10.42 MB                | Search:              |                                                                                                    |                           |                      | Shov                       | ving 1 to 20 of 174,899 entries 0 co | olumns selected 0 cells selected |  |  |  |
| Victoria road crash data      | _id ‡                | ACCIDENT_NO                                                                                                    | ACCIDENT_DATE             | ACCIDENT_TIME        | ACCIDENT_TYPE              | ACCIDENT_TYPE_DESC                   | DAY_OF_WEEK                      |  |  |  |
|                               |                      |                                                                                                    |                           |                      |                            |                                      |                                  |  |  |  |
| DCA Chart and Sub DCA Codes   | 1                    | T20120000009                                                                                                    | 2012-01-01                | 02:25:00             | 4                          | Collision with a fixed object        | 1                                |  |  |  |
|                               | 2                    | 120120000012                                                                                                    | 2012-01-01                | 02:00:00             | 1                          | Collision with vehicle               | 1                                |  |  |  |
|                               | 3                    | T20120000013                                                                                                    | 2012-01-01                | 05:15:00             | 4                          | Collision with a fixed chiest        | 1                                |  |  |  |
|                               | 4                    | T20120000018                                                                                                    | 2012-01-01                | 07:30:00             | 4                          | Collision with a fixed object        | 1                                |  |  |  |
|                               | 6                    | T20120000021                                                                                                    | 2012-01-01                | 04:00:00             | 4                          | Collision with a fixed object        | 1                                |  |  |  |
|                               |                      | T20120000020                                                                                                    | 2012 01 01                | 00/55/00             | 2                          | Otracela De de staire                |                                  |  |  |  |

**Step 3:** Download a data file by clicking the "Download" icon on the data collection page or click on the dataset to see more details and download it via the "Download" button

Transport Victoria

Data Collections

Accident

Table

Add Filter

Search

id

Ŧ

Show 20 \$ entries:

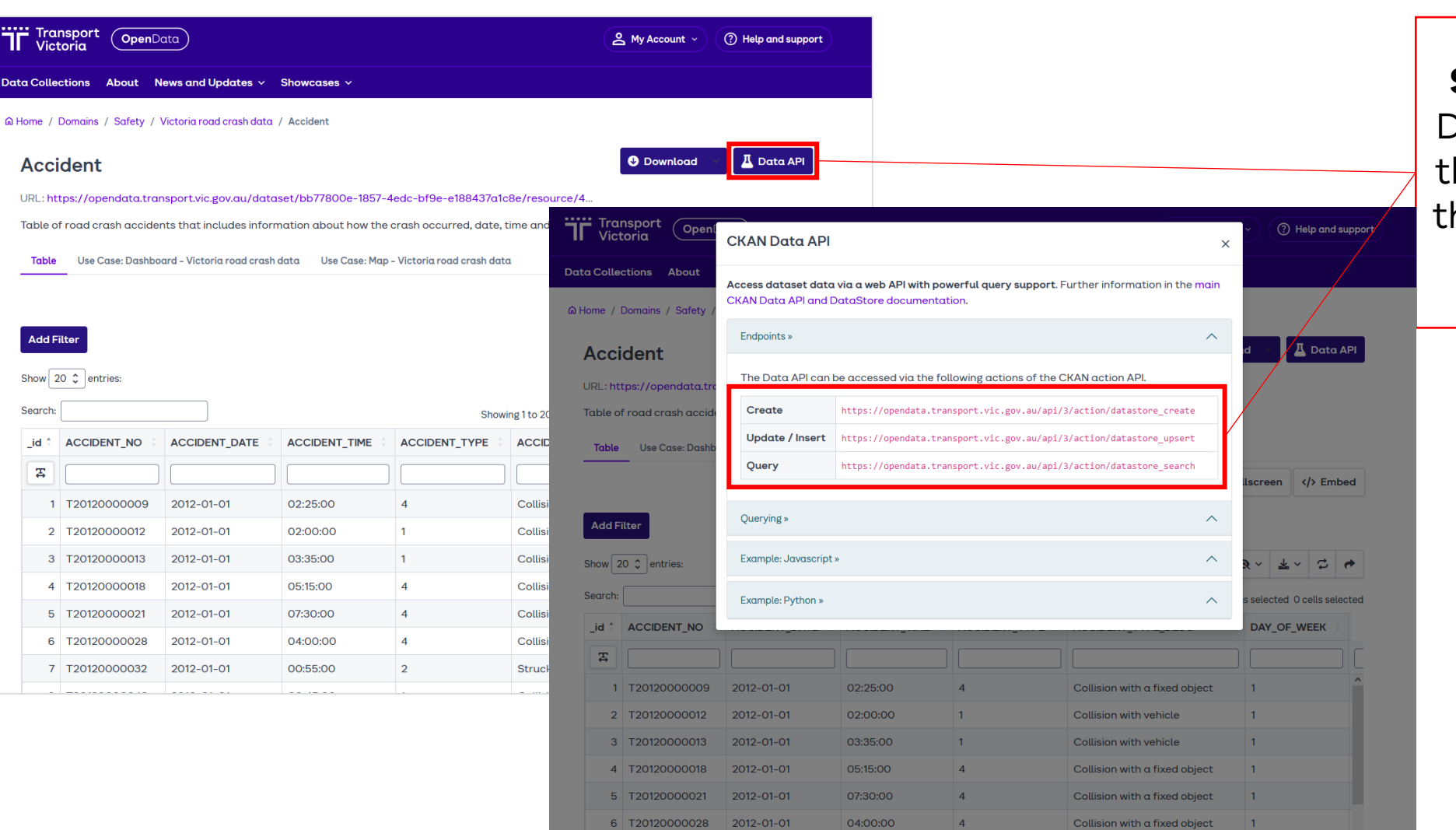

**Step 4:** If a dataset has Data API details, click on the "Data API" button on the dataset page to view the information

| Transport<br>Victoria OpenData                                      | 은 My A                                                                                                    | ccount ~ (?) Help and support                                                                                                    |                                                                                                    |                       |                                            |
|---------------------------------------------------------------------|----------------------------------------------------------------------------------------------------|----------------------------------------------------------------------------------------------------|----------------------------------------------------------------------------------------------------|-----------------------|--------------------------------------------|
| Data Collections About News and                                     | l Updates 🗸 Showcases 🗸                                                                                                    |                                                                                                    |                                                                                                    |                       |                                            |
| ⋒ Home / Data Collections                                           |                                                                                                    | Transport<br>Victoria OpenData                                                                                                    | 😩 My Account 🗸 📀 Help                                                                                                    | and support           |                                            |
| Disruptions - 2                                                     | Search data collections                                                                                                    | Data Collections About News and Updates $\checkmark$ Showcases $\checkmark$                                                                                                    |                                                                                                    |                       | Stap 5. To accoss an                       |
| Public Transport - 1<br>Roads - 1                                   | 4 data collections found                                                                                                    | $\widehat{\ensuremath{\omega}}$ Home / Domains / Disruptions / Unplanned Disruptions - Road / Unplanned                                                                                                    | 1 Disruptions - Road - v2                                                                                                    |                       | API click "API" under                      |
| <b>Groups</b><br>There are no Groups that match this                | Formats: API ×                                                                                                    | Unplanned Disruptions - Road - v2                                                                                                    | • Do                                                                                                    | wnload                | the formats tag on                         |
| search<br>Tags                                                      | GTFS Realtime<br>GTFS Realtime feeds have been provided by the Victoria Department of Transpo                                                                           | Contains the locations and details of all unplanned road closures and<br>affecting either the point on the road or the length of road. To obtain<br>data-exchange.vicroads.vic.gov.au/).                                                              | traffic alerts recorded by DTP and local councils. The records represent of<br>an 'API Key' please continue to signup using our Data Exchange Platform (I                                                  | a closure<br>https:// | the side menu,                             |
| traffic - 2<br>congestion - 1                                       | realtime updates about Public Transport services. It contains feeds about:                                                                                              | OpenAPI Console                                                                                                    | + Fullscreen                                                                                                    | Embed                 | choose the dataset                         |
| delay - 1<br>disruption - 1<br>freeway - 1<br>gtfs realtime - 1     | Freeway Travel Time<br>Freeway Travel Time contains the spatial location, travel times and traffic cond<br>sensors for freeways throughout Melbourne. The data includes | Disruptions - Road v2 OAS3<br>https://opendata.transport.vic.gov.ex/datase/un595015-e191-45e5-ab89-6ebca72574<br>unplanad-post_disruptions.openapijson                                                                                                | 94/resource//85a1ie7-0803-4a3b-8316-329187e4718c/download/                                                                                                    | ^                     | you are interested in<br>and the click the |
| gtfs-r - 1<br>lane closure - 1                                      | Unplanned Disruptions - Road                                                                                                    | Disruptions to the road network in Victoria affect many people as t<br>disruptions in near real-time on roads managed by the Victorian D<br>ceancils. The data includes the location and reason for the disrupt                                       | hey plan and undertake their journeys. This information contains details o<br>partment of Transport and Planning as well as roads managed by local<br>on along with which road it has occurred on.         | f                     | "Download" button                          |
| planned - 1<br>public transport - 1<br>Show Mo <mark>rp</mark> Tags | This API contains details of unplanned disruptions in near real-time on roads mo<br>Department of Transport and Planning as well as roads managed by local<br>(API)     | Servers https://data-exchange-api.vicroads.vic.gov.au/opendata/disrup                                                                                                    | otions/v2 \$                                                                                                    |                       |                                            |
| Formats<br>API - 4                                                  | Planned Disruptions - Road                                                                                                    | GET /unplanned Unplanned Disruptions-Road                                                                                                    | ~                                                                                                    |                       |                                            |
| Licenses<br>Creative Commons 4                                      | Victorian Department of Transport and Planning (DTP). The data                                                                                                    | This dataset contains the locations and details of all unplanned road close<br>in near real-time.<br>As part of the v2 Unplanned Disruptions information, the Department of<br>of lanes closed, enhanced public advice for consumers, and improved ac | ures and traffic alerts recorded by the Department of Transport and Planning (DTP)<br>ransport and Planning (DTP) provides enhanced incident data, such as the number<br>uracy for an incident's location. |                       |                                            |
|                                                                     |                                                                                                    | Also included are Tow truck allocations within the Melbourne Controlled /<br>Centre, managed under contract to the DTP. The records either represent<br>in the Melbourne Controlled Area attending an accident scene for vehicle<br>number.           | a road disruption affecting either a point on a road or a length of road or tow trucks<br>a with a gross vehicle mass less than 4 tonnes only after receiving an allocation                                |                       |                                            |

NOTE: This API endpoint has a rate limit of 10 calls per minute. Pagination has been implemented with the query parameters "page" and "limit" with default

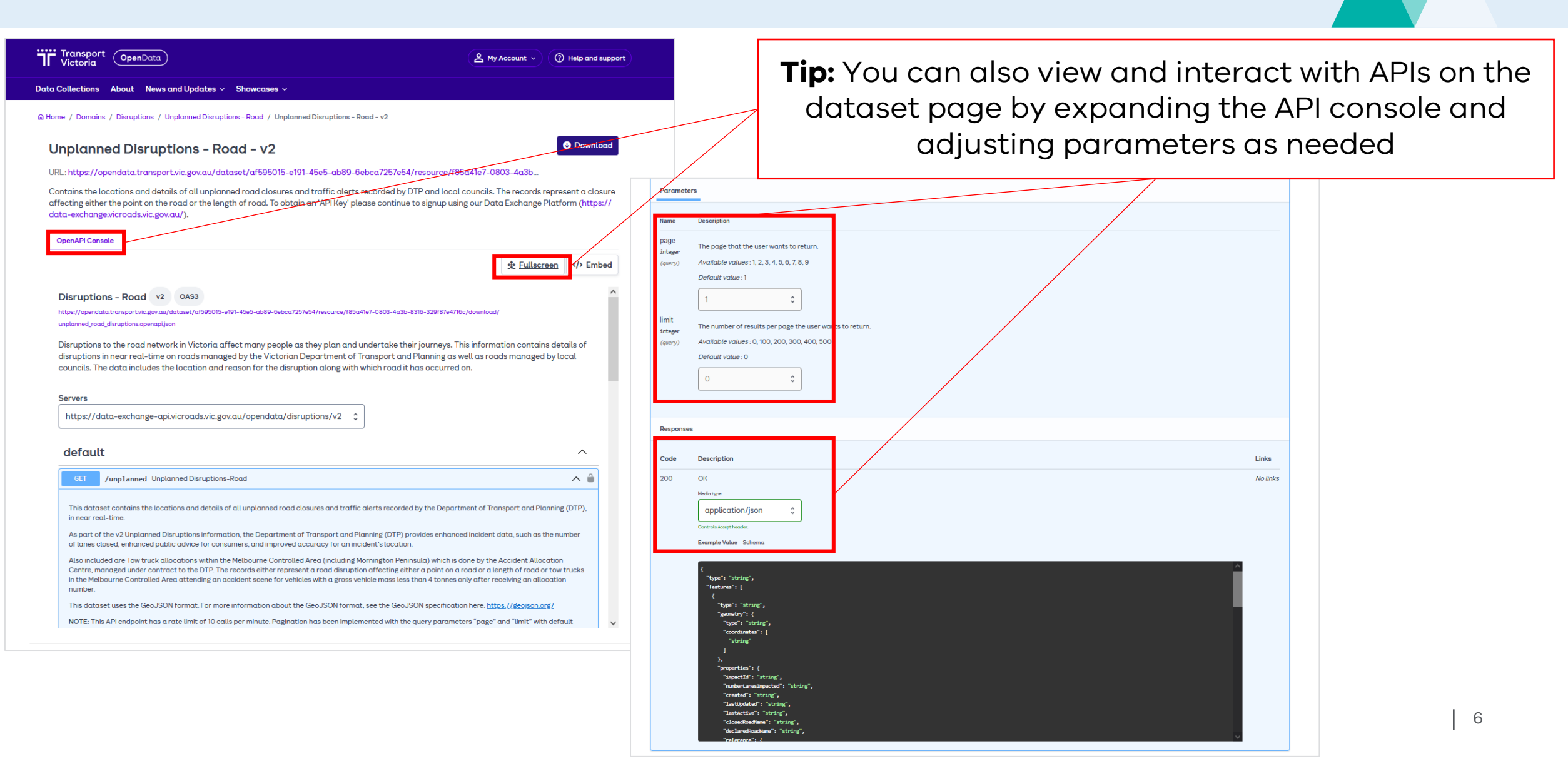

#### **Additional dataset information**

A CSV file dataset will display a table view by default, where you can apply filters and even create a link to share the table with your chosen filters

Step 5: There are three options you can use to search through data:
1. Keyword search for the whole table
2. Sort by ascending/descending order
3. Keyword search for each specific column

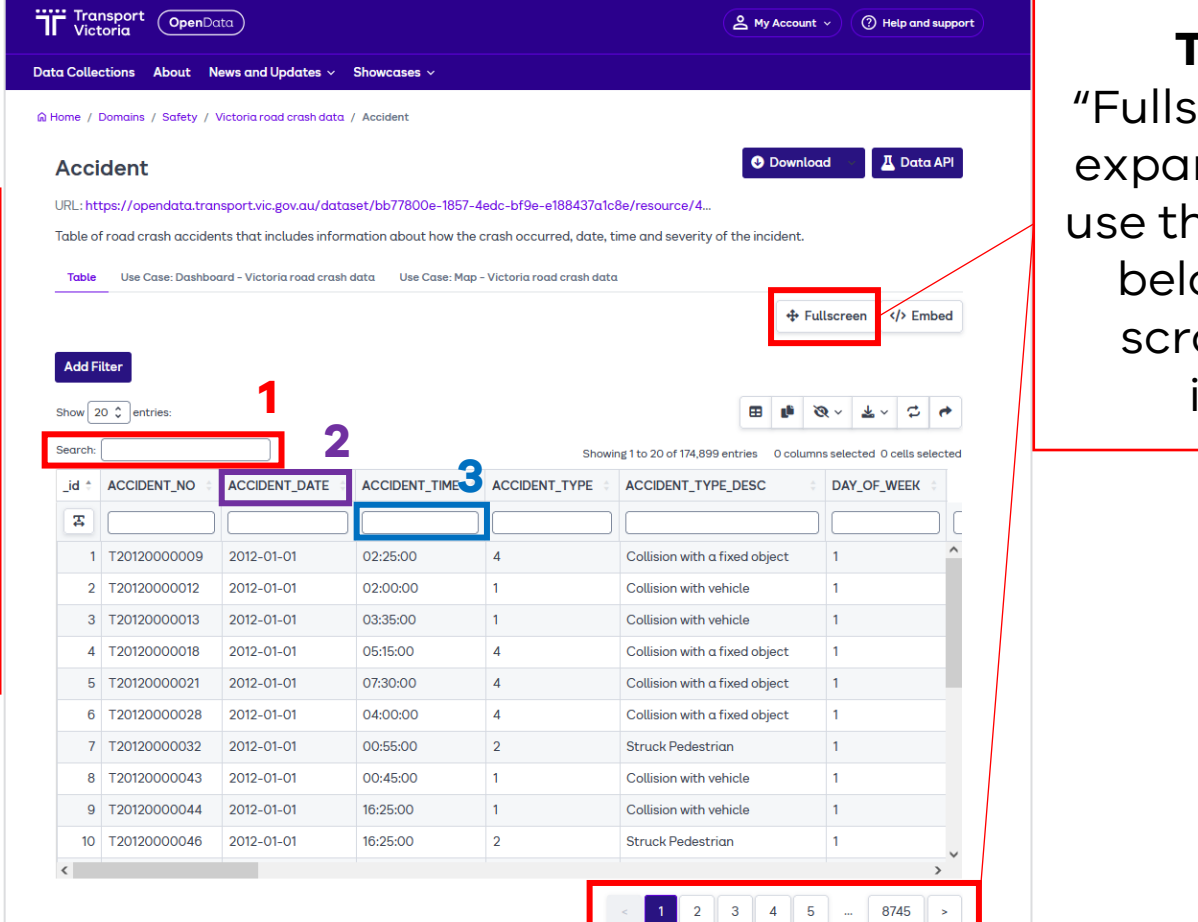

**Tip:** Click the "Fullscreen" button to expand the table and use the page numbers below the table to scroll through the information

| Transport<br>Victoria OpenData<br>ta Collections About News and Updates ~<br>Home / Domains / Safety / Victoria road crash data<br>Accident<br>URL: https://opendata.transport.vic.gov.au/date<br>Table of road crash accidents that includes infor<br>Table Use Car Transport Op<br>Data Collections About                                                                                                    | Showcases v<br>/ Accident<br>aset/bb77800e-1857-4ec<br>mation about how the cri<br>enData    | dc-bf9e-e188437a1c<br>ash occurred, date, t<br>Showcases v                                                | Be/resource/4                                           | My Account                                                                                                    | Help and support       Image: A constraint of the support       Image: A constraint of the support       Image: A constraint of the support       Image: A constraint of the support       Image: A constraint of the support       Image: A constraint of the support       Image: A constraint of the support       Image: A constraint of the support       Image: A constraint of the support | Performance of the second second s |                                                  | <b>Ster</b><br>Filter<br>want f<br>the filte                                                                                                    | <b>p 6:</b> Add<br>" butto<br>From th<br>er optic                                                           | d filters by clicking the "Add<br>on then selecting the field you<br>he drop-down box. Then select<br>ons in the next drop-down box.                                                |
|----------------------------------------------------------------------------------------------------|----------------------------------------------------------------------------------------------|----------------------------------------------------------------------------------------------------|---------------------------------------------------------|----------------------------------------------------------------------------------------------------|----------------------------------------------------------------------------------------------------|----------------------------------------------------------------------------------------------------|--------------------------------------------------|----------------------------------------------------------------------------------------------------|----------------------------------------------------------------------------------------------------|----------------------------------------------------------------------------------------------------|
| Add Filter<br>Show 20 € entrie<br>Search: URL: https://opendato<br>id † ACCIDEN<br>1 T201200<br>2 T201200<br>3 T201200<br>4 T201200<br>Control Control of Control of Con | ty / Victoria road crash dat<br>transport.vic.gov.au/da<br>cidents that includes info        | taset/bb77800e-18<br>taset/bb77800e-18<br>ormation about how                                              | 57-4edc-bf9e-¢<br>the crash occur<br>Map - Victoria roa | Collections<br>Collections<br>Colle | OpenData     About News and Updates     / Safety / Victoria road crash     bendata.transport.vic.gov.au,     rash accidents that includes     Carea Dashbased Victoria cond                                                                                                    | s Showcases<br>data / Accident<br>/dataset/bb77800e-18<br>information about how<br>crash data                                                                                                    | 157-4edc-bf9e-e168437<br>(the crash occurred, da | My Account     My Account     Constant     Constant | ad 🚺 Data API                                                                                               | <b>Tip:</b> You can add additional fields<br>by clicking "Add Filter" again. You<br>can also share your custom<br>filtered table by creating a link to<br>it via the "share" button |
| 5     T201200       6     T201200       7     T201200       8     T201200       9     T201200       10     T201200       <                                                                                                    | 2012-01-01<br>22 2012-01-01<br>33 2012-01-01<br>34 2012-01-01<br>2012-01-01<br>28 2012-01-01 | Data Store           02:00:00           03:35:00           05:15:00           07:30:00           04:00:00 | C DEN1<br>1<br>1<br>4<br>4<br>4                         | ACCIDENT_DAT                                                                                                    | TE:<br>0000009 2012-01-01<br>0000012 2012-01-01<br>0000013 2012-01-01<br>0000018 2012-01-01                                                                                                    | crosn aata Use Lase:<br>02:25:00<br>02:25:00<br>02:35:00<br>03:35:00<br>05:15:00                                                                                                    | C DENT_TYPE                                      | Accident of 174,899 entries 0 colur<br>ACCIDENT_TYPE_DESC<br>Collision with a fixed object<br>Collision with vehicle<br>Collision with vehicle<br>Collision with a fixed object                                                                                                    | ACCIDENT_DATE:<br>2012-01-03<br>2013-01-22<br>DAY_WEEK_DESC:<br>Sunday<br>Add Filter<br>Show 20 \$ entries: |                                                                                                    |

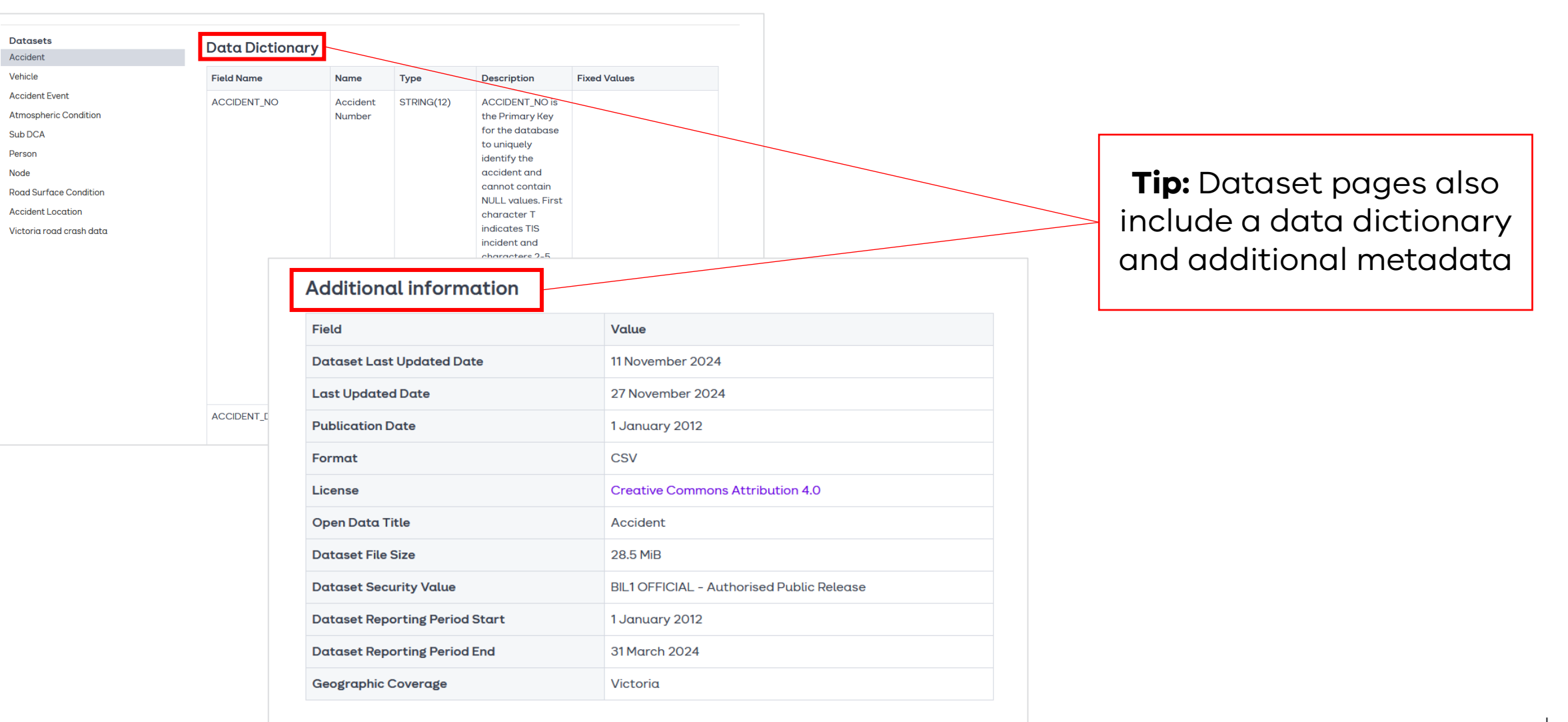